# "培训备案"功能操作手册

#### 一. 登录

点击网址 https://sdjn.yxlearning.com/,进入济宁市专技人员继续教育管理平台,选择用户角色,输入账号、密码登录。

### 二. 提交培训备案

点击"学时申报",跳转后在"学时申报"中选择"单位培 训计划"。

| 济宁市专业技术人员继续教育管理服务平台                                                                                                    | ☑ 您好!张 |
|----------------------------------------------------------------------------------------------------|--------|
| 単位资料管理       評理重星账户       単成账户       学时申报         単位资料管理       管理重星账户       単成账户       学时申报         重要申报记录       学时审核       批量导入       重调统计 | 您好! 张3 |
| 济宁市专业技术人员继续教育管理服务平台                                                                                                    |        |
|                                                                                                    |        |
| 学时申报 > 学时申报 单位常测计划                                                                                                    | ]      |

在"计划申报"中点击"新增",根据提示和实际情况填写 培训相关信息,填写完毕后,选择"提交"。

| 行中专业     | 业技术人员继续 | 教育管理 | 里服务平             | 台      |      |       |   | 您好!张   |
|----------|---------|------|------------------|--------|------|-------|---|--------|
| ↓<br>前 単 |         |      | <b>送</b><br>学时申报 | 查看申报记录 |      |       |   |        |
| 单位培训计    | 划       |      |                  |        |      |       |   |        |
|          | 1       |      |                  |        |      |       |   |        |
| 计划申报     | 学时申报    |      |                  |        | 7    | -     |   |        |
| 培训年度:    |         |      | 培训班名称:           | 请输入    | 计入科目 | 3:请选择 | ~ |        |
| 认定结果:    | 请选择     | ~    | 童询               | 新谓     |      |       |   | 学员信息模板 |

| 单位培训计划 > 新增培训计划 |             |
|-----------------|-------------|
| 培训年度*:          |             |
| 培训班名称*:         |             |
| 培训时间*:          | 至           |
| 计入科目*:          | 公需课         |
| 培训形式*:          | 公需面授        |
| 培训人数*:          |             |
| 主办单位*:          | 大众云学(用人单位1) |
| 培训机构(单位)*:      |             |
| 主讲人*:           |             |
| 申请学时*:          |             |
| 学习内容*:          |             |
|                 |             |
|                 |             |
|                 | 根衣          |

提交成功后,会自动返回到"单位培训计划"页面,在下方 信息中选择"查看",可以查看提交信息和审核状态,根据需要 r

| 前面   | ♥↓↓ ●位资料管理 管理 |              |                        |         |            |        |     |
|------|---------------|--------------|------------------------|---------|------------|--------|-----|
| 单位培训 | +划            |              |                        |         |            |        |     |
| 计划申报 | 学时申报          |              |                        |         |            |        |     |
| 培训年度 | :             | 培训班名         | 称: 请输入 け>              | 科目: 请选择 |            | ~      |     |
| 认定结果 | 请选择           | ▶ 查询         | 新增                     |         |            | 学员信    | 浪模板 |
| 序号   | 培训年度          | 培训班名称        | 培训时间                   | 培训形式    | 计入科目       | 认定结果   | 操作  |
| 1    | 2024          | 测试1234       | 2024-05-10至 2024-05-31 | 公需面授    | 公需         | 待审核    | 查看  |
| 2    | 2024          | 大众云单位培训班0508 | 2024-05-01至 2024-05-31 | 公需面授    | 专业         | 审核通过   | 查看  |
|      |               |              |                        | 第1/1页扌  | 共2条 显示第1到2 | 条 首页 1 | 尾引  |

| 济宁市专业技术人员继续教育管理服务平台                                            | ☑ 您好!张3▼ |
|----------------------------------------------------------------|----------|
|                                                                |          |
| 单位培训计划 > 查看培训计划                                                |          |
| 培训年度: 2024                                                     |          |
| 培训班名称: 测试1234                                                  |          |
| 培训时间: 2024-05-10 至 2024-05-31                                  |          |
| 计入科目: 公需                                                       |          |
| 培训形式: 公需面授                                                     |          |
| 培训人数: 10人                                                      |          |
| 主办单位: 大众云学 (用人单位1)                                             |          |
| 培训机构(单位): 大众云学                                                 |          |
| 主讲人: 王五                                                        |          |
| 申请学时: 5学时                                                      |          |
| · · · · · · · · · · · · · · · · · · ·                          | _ ۲      |
| 2024-05-09 09:21:31 大众云学(用人单位1)提交申报,等待济宁市人力资源和社会保障局审核<br>撤回 返回 |          |

## 三. 备案审核

审核流程:区县单位由区县人社审核,市直单位由市人社审核。

审核结果可在"单位培训计划"中的"认定结果"查看。

| 宁市专   | 业技术人员 | 员继续教育管理服    | <b> </b> | 台             |           |                   |            | ─ 您好   | !张" |
|-------|-------|-------------|----------|---------------|-----------|-------------------|------------|--------|-----|
|       |       |             |          |               |           | . <b></b><br>≞≋≋∺ |            |        |     |
| 单位培训计 | 十划    |             |          |               |           |                   |            |        |     |
| 计划申报  | 学时申报  |             |          |               |           |                   |            |        |     |
| 培训年度: | :     | 培训          | 班名称:     | 请输入           | 计入彩       | 旧: 请选择            |            | ~      |     |
| 认定结果: | 请选择   | ~           | 查询       | 新增            |           |                   |            | 学品信    | 自樟板 |
| 序号    | 培训年度  | 培训班名称       |          | 培训时           | 间         | 培训形式              | 计入科目       | 认定结果   | 操作  |
| 1     | 2024  | 测试1234      |          | 2024-05-10至 2 | 024-05-31 | 公需面授              | 公需         | 待审核    | 查看  |
| 2     | 2024  | 大众云单位培训班050 | 08       | 2024-05-01至 2 | 024-05-31 | 公需面授              | 专业         | 审核通过   | 查看  |
|       |       |             |          |               |           | 第1/1页扌            | 42条显示第1到29 | 發 首页 1 | 尾页  |
|       |       |             |          |               |           |                   |            |        |     |

#### 四. 导入学时

审核通过后即可组织学员进行培训,培训结束后,由申报单位统计学员信息。

在"单位培训计划"中选择"学员信息模板",根据模板填写参与培训人员信息,填写完毕后按照人社要求通过<u>线下途径</u>交给相应人社部门,由人社部门统一导入学时。

**请注意**: <u>培训备案的学时由人社部门统一进行导入, 学员、</u> <u>单位不可进行导入</u>。

| 宁市专  | 业技术人员 | 员继续教育管理服务平   | 台                   |      |                      |             | 2 您知 | ₽! 张: |
|------|-------|--------------|---------------------|------|----------------------|-------------|------|-------|
|      |       |              | 直看申报记录 学时审核         |      |                      |             |      |       |
| 单位培训 | 计划    |              |                     |      |                      |             |      |       |
| 计划申报 | 学时申报  |              |                     |      |                      |             |      |       |
| 培训年度 | :     | 培训班名称:       | 请输入                 | 计入科目 | 请选择                  |             | ~    |       |
| 认定结果 | ; 请选择 | ♥ 査询         | 新增                  |      |                      |             | 学员信  | 息模板   |
| 序号   | 培训年度  | 培训班名称        | 培训时间                |      | 培训形式                 | 计入科目        | 认定结果 | 操作    |
| 1    | 2024  | 测试1234       | 2024-05-10至 2024-05 | 5-31 | 公需面授                 | 公需          | 待审核  | 查看    |
| 2    | 2024  | 大众云单位培训班0508 | 2024-05-01至 2024-05 | 5-31 | 公需面授                 | 专业          | 审核通过 | 查看    |
|      |       |              |                     |      | <mark>第1/1</mark> 页扌 | 共2条 显示第1到2条 | 首页 1 | 尾页    |